# New Family Enrolment to our Service

Please follow these five (5) simple steps when enrolling into our Service for the <u>first time.</u> This document has been created to assist families with the initial enrolment process.

Please note: If you have attended our service in the past, please email us.

#### Step 1 – Register for My Family Lounge

| Qikkids Enrol                                                                                                    | We recommend that you<br>complete the enrolment<br>process on a desktop, as this<br>process does not work on<br>smartphone/tablet devices.                                                                                               |
|----------------------------------------------------------------------------------------------------|----------------------------------------------------------------------------------------------------|
| Password<br>Sign-In Register                                                                                                    | <ul> <li>To register an account, locate the My<br/>Family Lounge login screen on our<br/>website:</li> <li><u>https://gumdaless.eq.edu.au/facilities/out-of-school-hours-care</u></li> <li>Click the '<b>Register'</b> button</li> </ul> |
| Register   Surname* Enail* Confirm Email* Register Cancel An account has been created. A scount has been created. A registration completion email has been sent to you. Follow the instructions in the email to complete the registration process. | <ul> <li>Enter your Given Name and Surname.<br/>Enter and confirm your email address.</li> <li>Click the 'Register' button</li> </ul>                                                                                                    |

| <text><section-header><text><text><text><text><text></text></text></text></text></text></section-header></text>                                                                                                    | <ul> <li>You will receive a Complete<br/>Registration email. Click on the blue<br/>Complete Registration button.</li> </ul>                                                                |
|----------------------------------------------------------------------------------------------------|----------------------------------------------------------------------------------------------------|
| Password*         COmplex!         At least eight characters long, including an appropriate mix of upper- and lower-case letters, numbers and symbols.         Confirm Password*         COmplex!         Terms and Conditions         I understand that my use of this service is governed by the Terms and conditions.         Complete Registration | <ul> <li>To complete the registration process, create and confirm a password.</li> <li>Accept the Terms and Conditions when ready, then press Complete Registration.</li> </ul>            |
| <text><text><text><text><text><text><text></text></text></text></text></text></text></text>                                                                                                    | <ul> <li>You have now completed your<br/>registration. Click on the Click Here<br/>option to log into your newly created<br/>account using your email address and<br/>password.</li> </ul> |

### **Step 2** – Entering your Details

| Y            | Step 2. E                                                                                                    | DIT CONTACT                        |                 |        |        |        |
|--------------|----------------------------------------------------------------------------------------------------|------------------------------------|-----------------|--------|--------|--------|
|              | Special<br>Contact                                                                                                    | Primary Contact +                  | Relation *      | Select | Å      |        |
| agem         | First Name                                                                                                    |                                    | Last Name 🕈     |        |        |        |
| GOO          | Email 🕈                                                                                                    |                                    |                 |        |        |        |
| TS<br>main 1 | Confirm<br>Email *                                                                                                    |                                    |                 |        |        |        |
|              | You must pro                                                                                                    | ovide at least 1 contact phone num | ber *           |        |        |        |
| tie          | Mobile No.                                                                                                    |                                    | Home No.        |        |        |        |
|              | Work No.                                                                                                    |                                    | Building        |        |        |        |
|              | Street<br>Address *                                                                                                    |                                    | Suburb 🕈        |        |        |        |
| d            | State *                                                                                                    |                                    | Postcode *      |        |        |        |
| вс           | Do you have a Customer Reference Number (CRN) issued by the Government OYes ONo relating to you being registered for child care benefits? ● |                                    |                 |        |        |        |
| insta        | Would you like a user set up for this contact? 🍘                                                                                            |                                    |                 |        |        |        |
|              |                                                                                                    |                                    |                 |        |        |        |
|              |                                                                                                    |                                    | ADD ANOTHER CON | ITACT  | & NEXT | CANCEL |

- Complete your details by entering your relationship to the child, at least one
   (1) phone number and address details
- Select 'Yes' to create a user account
- Click 'Save and Next' or 'Add Another Contact'

Note: Both parents (if known) must be included on the enrolment form.

## Step 3 – Add Child Details

| ADD CHILD DETAILS   Prease provide us with the child's details. <th><ul> <li>Complete the Child Details section</li> <li>If you wish to advise the centre of something not included in this form, enter this in the Additional Information box</li> <li>Click 'Save' button</li> </ul></th> | <ul> <li>Complete the Child Details section</li> <li>If you wish to advise the centre of something not included in this form, enter this in the Additional Information box</li> <li>Click 'Save' button</li> </ul> |
|----------------------------------------------------------------------------------------------------|----------------------------------------------------------------------------------------------------|
| CHILD Add Child No records found                                                                                                    | <ul> <li>Adding Additional Children:</li> <li>Select the 'Add Child' button to add<br/>each child in the family to the account</li> </ul>                                                                          |
| Please select one of the following 3 options to move forward: I would like to place my child/ren on the waiting list. CREATE WAITLIST APPLICATION                                                                                                    | <ul> <li>Select 'Register Account with No<br/>Waitlist' when prompted</li> <li>DO NOT submit a new waitlist</li> </ul>                                                                                             |
| I would like to finish registration without saving information CANCEL                                                                                                    | application – we do not utilise this<br>section at this point in time. We have a<br>hard copy form which you will be<br>provided.                                                                                  |

#### **Step 4** – Completing the Enrolment Form

Can't finish the enrolment in one session? Remember to Click 'Save & Close', to save your entered data, so you can come back and complete the enrolment form at a more convenient time.

| Main Contacts                                      |                                                                                                    |                                                                                                    | Main Contacts:                                                                                                    |  |
|----------------------------------------------------|----------------------------------------------------------------------------------------------------|----------------------------------------------------------------------------------------------------|----------------------------------------------------------------------------------------------------|--|
| Primary Parent/Guar                                | rdian<br>(This person's details are<br>used to claim government<br>subsidy)<br>Switch Primary and Secondary<br>Guardians | Secondary Parent/Guardian Given Name Last Name                                                          | Both parents (if known) must be listed on the enrolment form. Different authorisations can be granted for each contact.                                   |  |
| Given Name *<br>Last Name *<br>Relation to child * | Rebekah<br>Goodie<br>Mother \$                                                                                           | Relation to child     Select       Email address       You must provide at least 1 contact phone number | <ul> <li>Primary Parent/Guardian: the parent<br/>that claims Child Care Subsidy,<br/>receives fee statements and all general<br/>communication</li> </ul> |  |
|                                                    |                                                                                                    |                                                                                                    | <ul> <li>Secondary Parent/Guardian: this<br/>parent can also access the app if a user</li> </ul>                                                          |  |

#### Additional Contacts

Please enter at least 1 additional contact for this child's enrolment. This may include emergency contacts when you are n available to be contacted or authorised nominees who may drop off or pick up this child.

• We require at least one other person that can be contacted in an emergency that is not the parents/guardians.

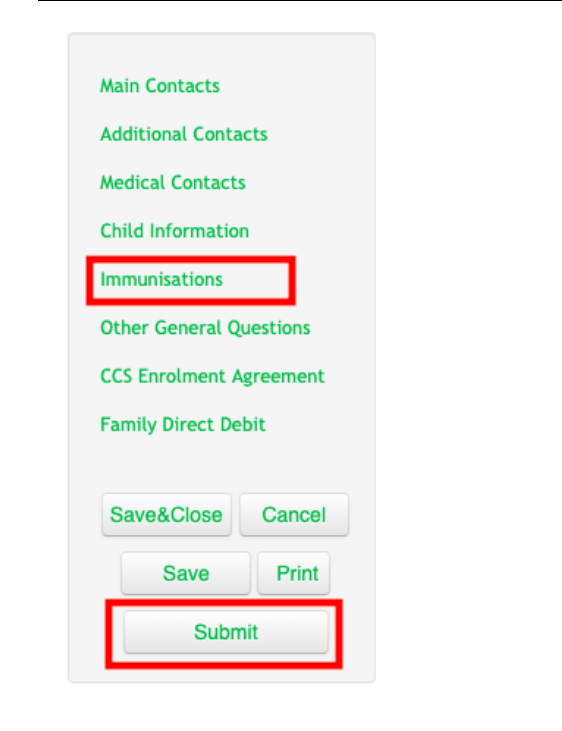

**Immunisations:** A copy of your child's immunisation status must be provided to the Service upon enrolment, and as updated. We recommend you obtain a login to Medicare where you can periodically download your child's immunisation status.

Add Contact

is set up

http://www.humanservices.gov.au/customer/dhs/medicare

Click '**Submit'** once your enrolment form is completed and this submits the form to the Service for processing.

#### Step 5 – Enrolment Form Submitted

## A member of OSHC Management will contact you within the next 48 hours via email with the next steps in your enrolment.

We will be asking you to provide additional documentation, which includes:

- A copy of your child's birth certificate.
- A copy of child's official Immunisation History Statement. This can be obtained from your Medicare online account through myGov or your Medicare app. <u>Click here</u> for information.
- A copy of any Medical Action Plans, and relevant medication.
- A copy of any Court Orders, or parenting plans.
- A permanent Booking Request Form.

Please have these documents ready to go to ensure your enrolment is processed quickly. Enrolments will not be finalised, and bookings cannot be made until these documents are provided to the service, and you receive a confirmation of enrolment email.